マップあいち(地すべり防止区域・急傾斜地崩壊危険区域)での確認方法 (急傾斜地崩壊危険区域の確認方法)

# ①サイトにアクセスする

URL: https://maps.pref.aichi.jp

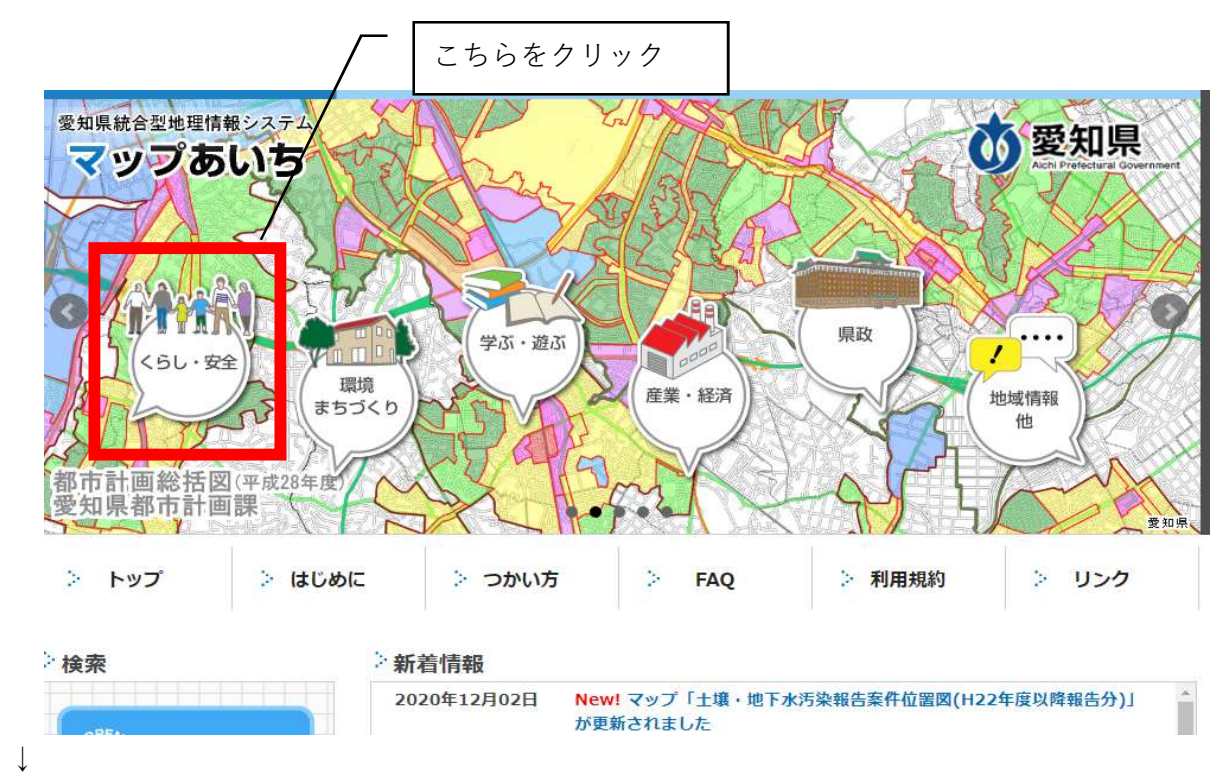

②開いたページのイラスト中、「くらし・安全」のアイコンをクリックする。

下図のような画面にスライドしたら、「地すべり防止区域・急傾斜地崩壊危険区域」を選択する

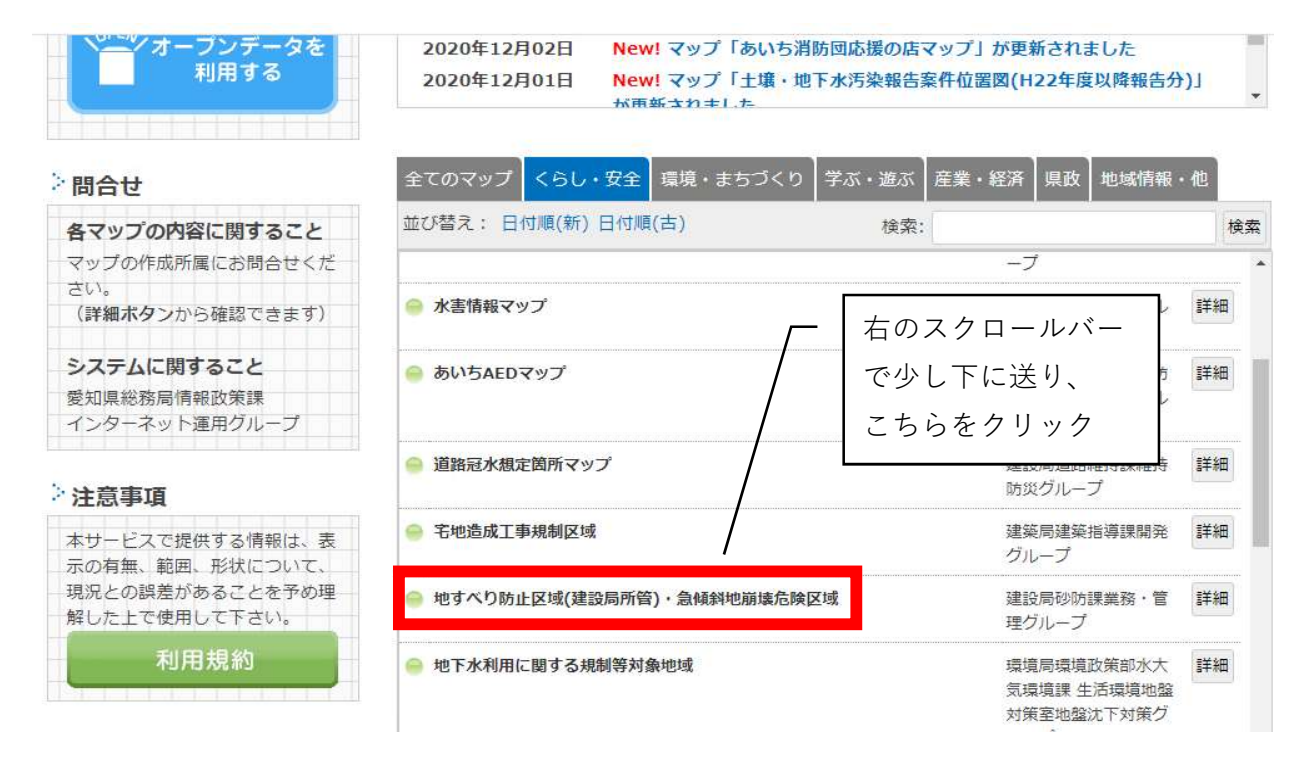

(愛知県のHPが開く)

|                                                                                                    | 日 印刷用ページを表示する 掲載日                              | :2020年4月7日更 |
|----------------------------------------------------------------------------------------------------|------------------------------------------------|-------------|
| 地すべり防止区域及び急傾斜地崩壊危険区域の確認について                                                                                                    |                                                |             |
| 地すべり防止区域(建設局所管)及び急傾斜地崩壊危険区域については<br>危険区域」マップにより公開しております。                                                                                    | マップあいちの「地すべり防止区域(建設局所管                         | )・急傾斜地崩壊    |
| 「地すべり防止区域(建設局所管)・急傾斜地崩壊危険区域」マップ(リン                                                                                                    | ンクは別ウインドウで表示されます)                              |             |
| 確認にあたっては、次の事項に留意してください。                                                                                                    |                                                |             |
| <留意事項> <ul> <li>このマップは、建設局で所管する地すべり防止区域と急傾斜地崩壊危険</li> <li>区域の範囲については、地図作成上の相当の誤差があります。</li> <li>表示されている区域の範囲の近くの土地については必ず、管轄の建設事</li> </ul> | 食区域のおおよその位置と範囲を表示したもので<br><u>事務所</u> にご確認ください。 | ॱ॒₫。        |
| 建設事務所所管区域一覧 [PDFファイル/77KB]                                                                                                    |                                                |             |

# ③マップ用に新しいウインドウが開く

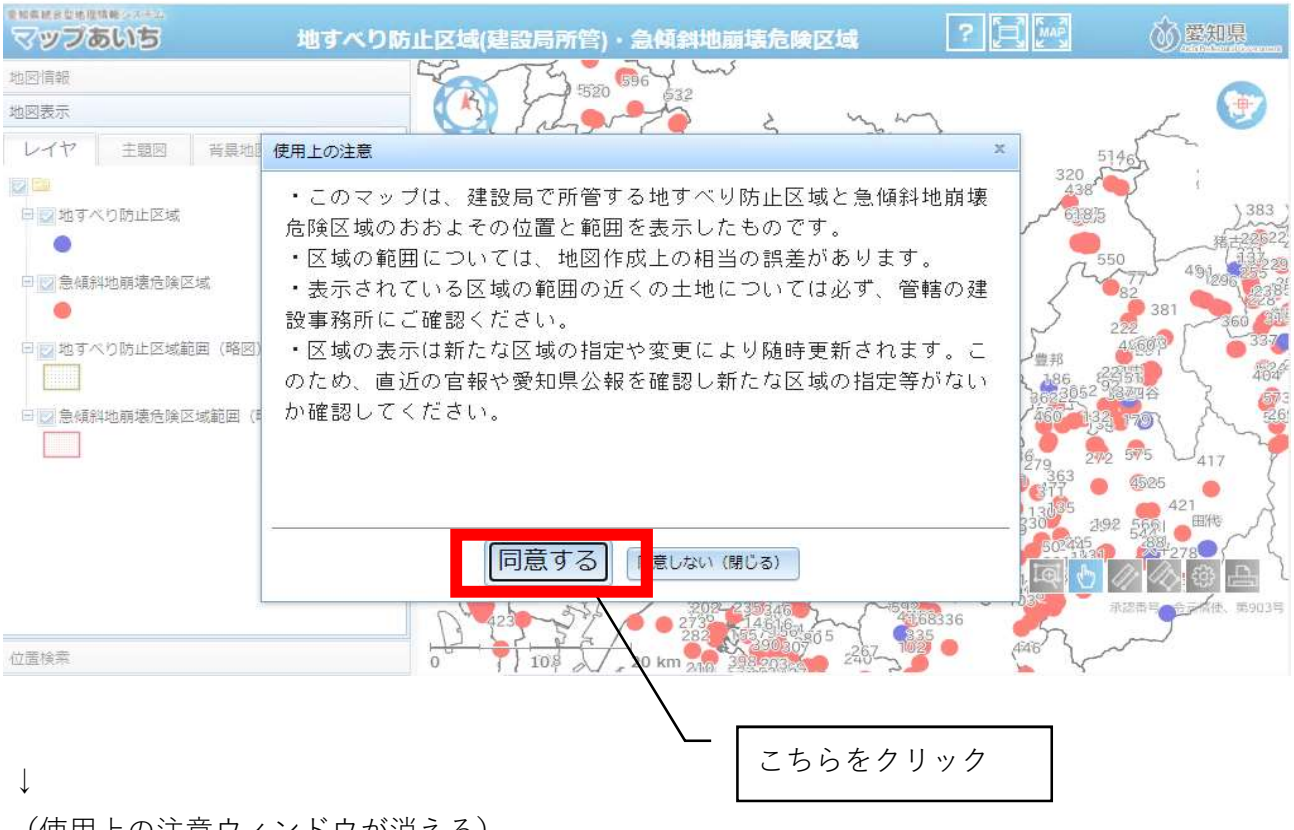

(使用上の注意ウィンドウが消える)

## ④自施設の所在地を表示する

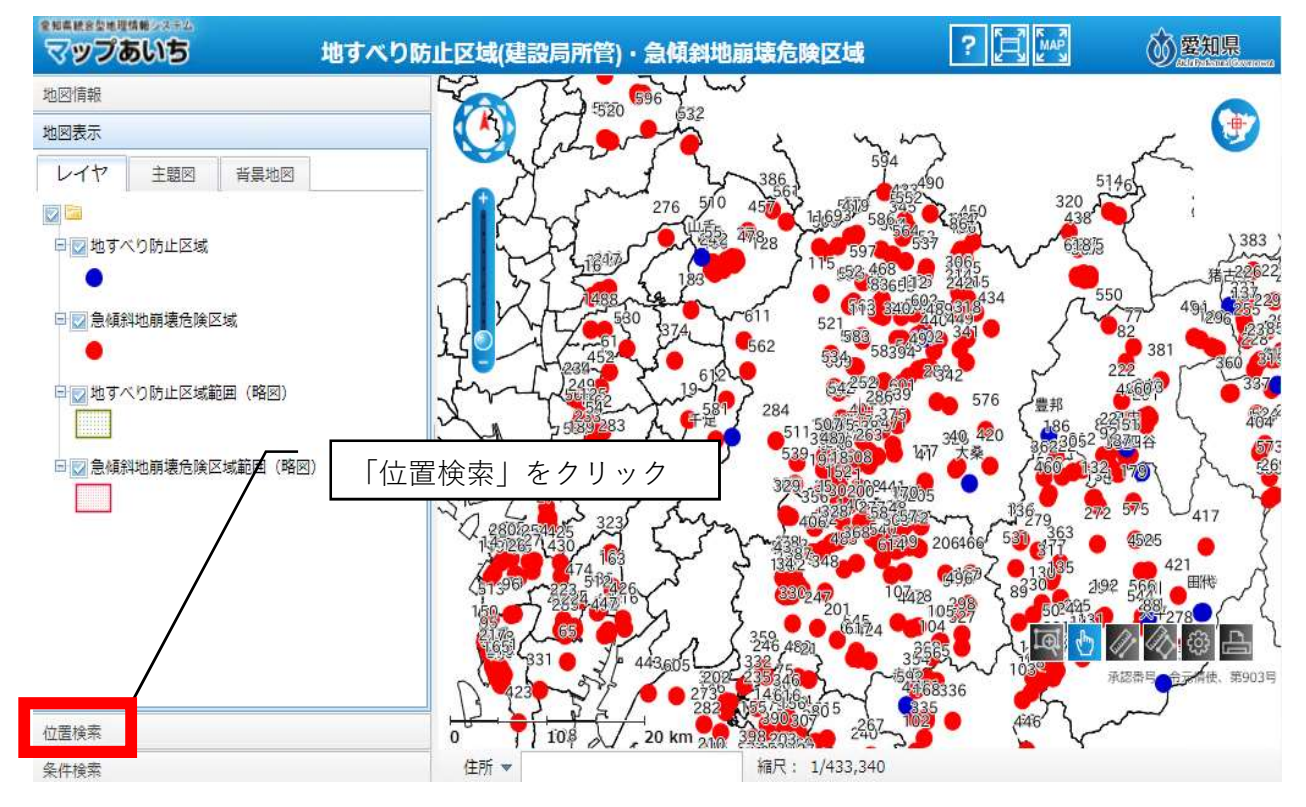

#### $\downarrow$

(市区町村から番地・号まで順に選択していく)

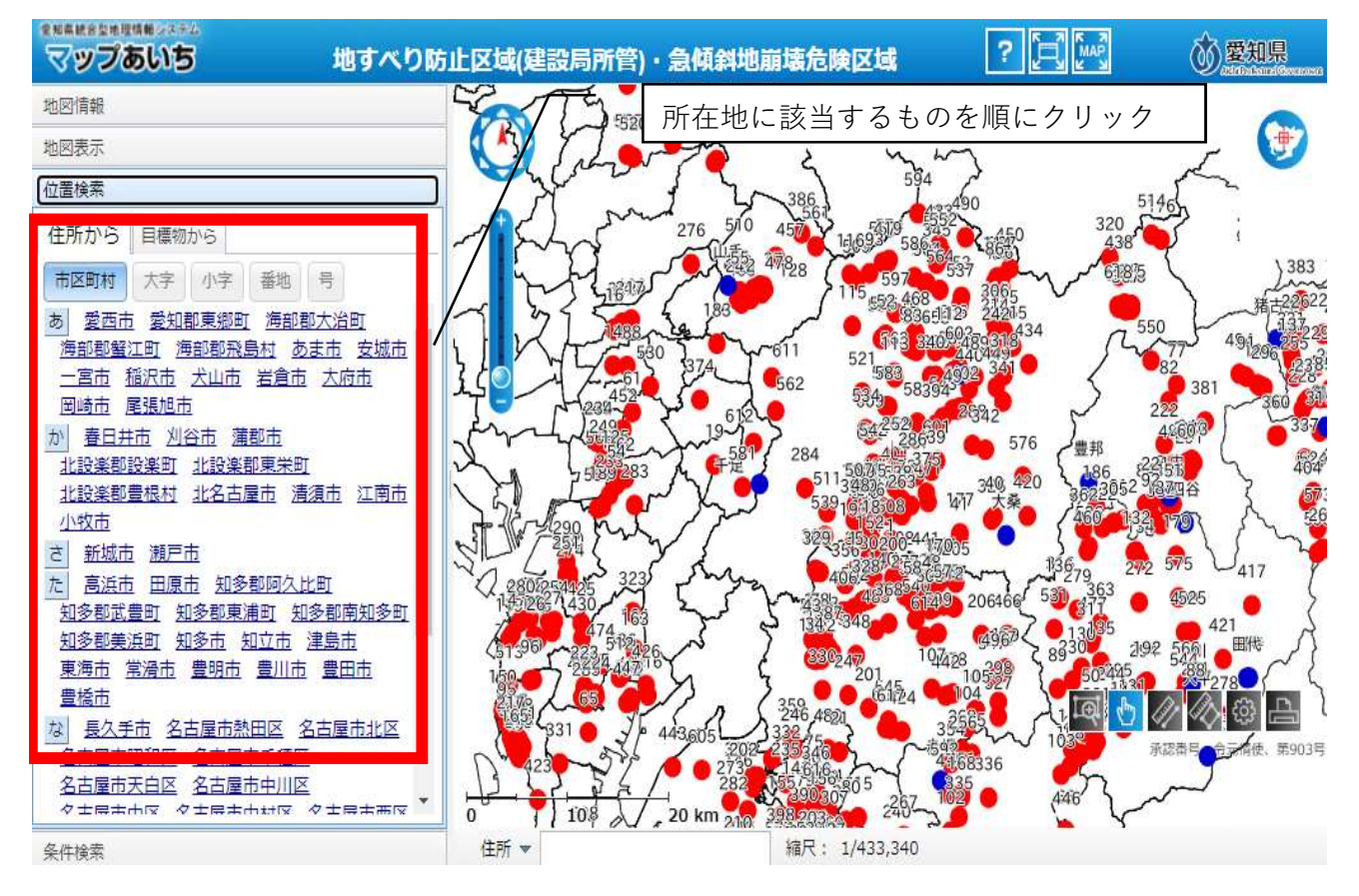

 $\downarrow$ 

(指定した位置に地図がスライドする)

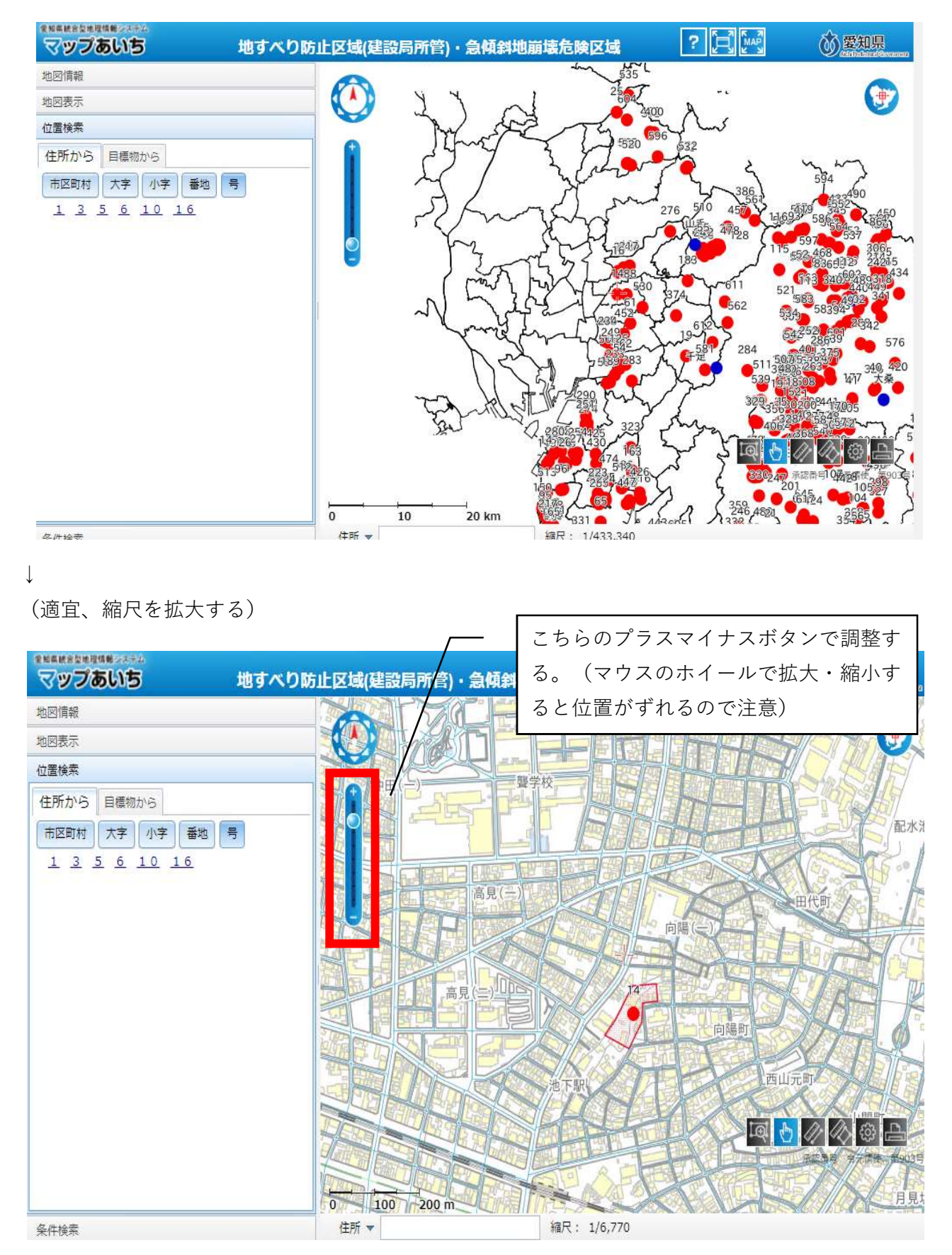

## ⑤表示を確認する

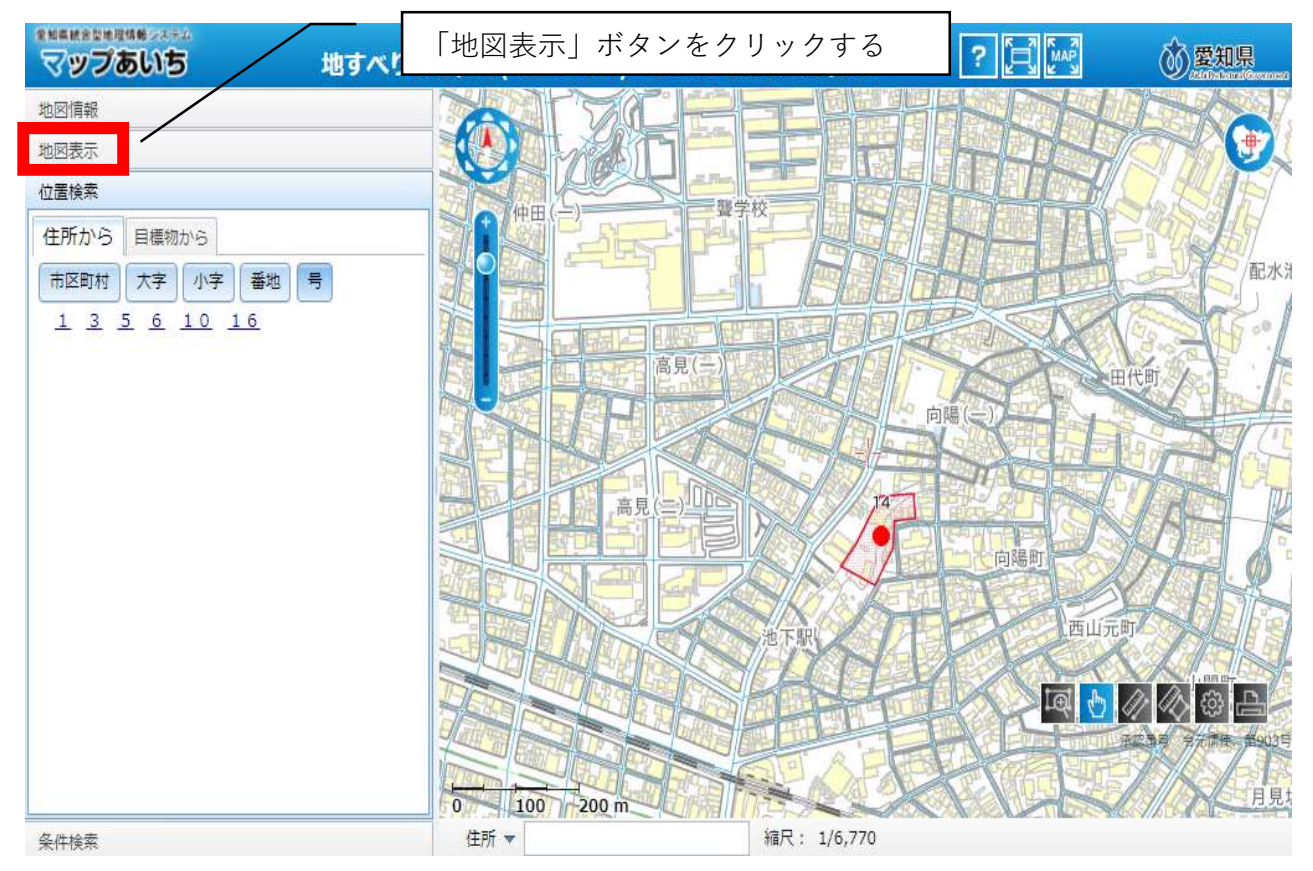

## (急傾斜地崩壊危険区域に該当するか確認する)

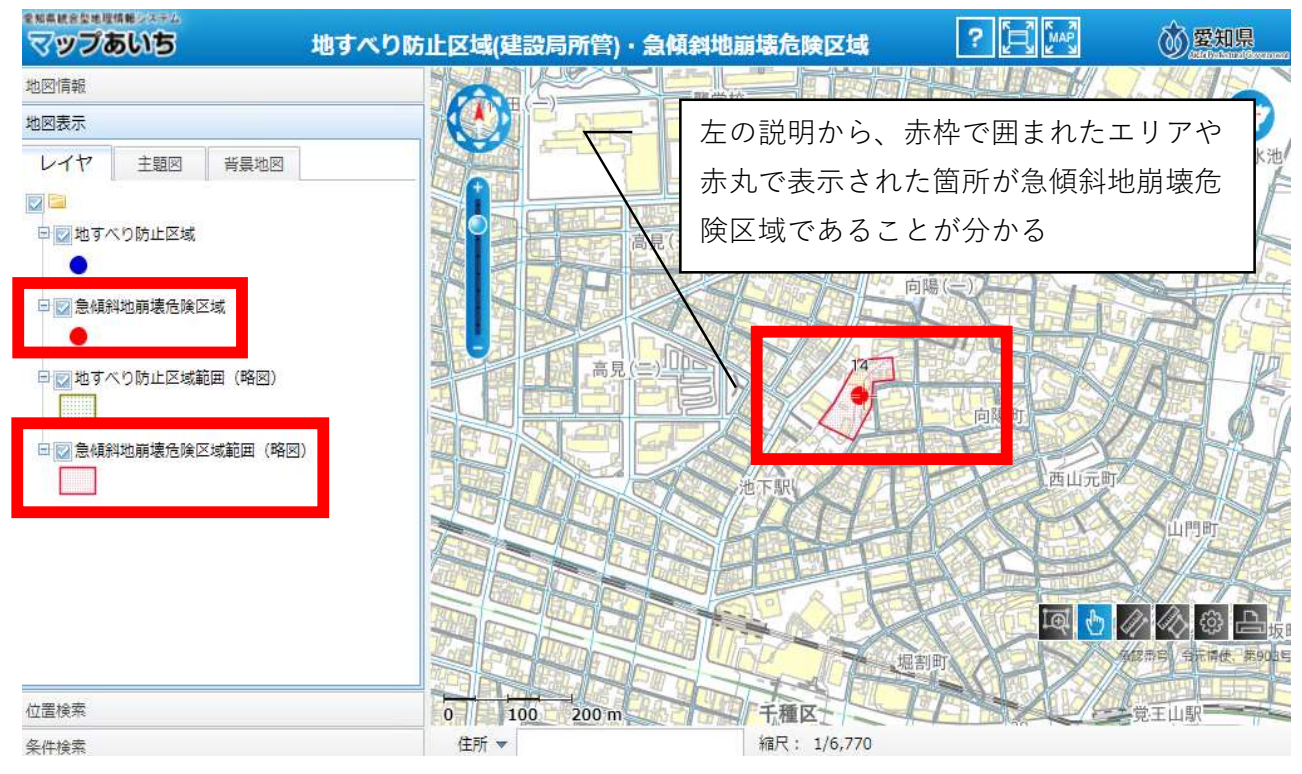

 $\downarrow$ 

自施設が表示区域の付近にある場合は、マップ表示前の留意事項のとおり、建設事務所に問い合わ せ正確に確認する。該当するようであれば、協議申込書の様式中「急傾斜地崩壊危険区域」に〇を つける。